# 北京外国语大学 2021 年推免网络远程考试

## 考生须知

# 一、网络远程考试系统要求

## 1.硬件设备要求

| 方案一<br>(推荐) | 一台笔记本(主机位,建议连接有线网线)+一部手机(辅机位) |
|-------------|-------------------------------|
| 方案二         | 一个台式机(主机位+外置摄像头+外接麦克风+音箱,建议连接 |
|             | 有线网络)+一部手机(辅机位)               |
| 方案三         | 一部手机(主机位)+另一部手机(辅机位)          |
|             | 建议一部手机使用数据流量,另一部手机使用 WIFI 网络  |

### 2.软件系统要求

| (一) 主用系统:采用"腾讯会议"软件——对应主机位                                              |  |
|-------------------------------------------------------------------------|--|
| 1. 手机应用市场搜索并下载"腾讯会议"APP。                                                |  |
| 2. 电脑端下载网址及使用手册: <u>https://meeting.tencent.com/support.html?tab=1</u>  |  |
| 3. 移动端使用手册下载网址: <u>https://meeting.tencent.com/support.html?tab=1</u>   |  |
| 4. Windows、macOS、AppStore、华为应用商店、魅族应用商店、OPPO应用                          |  |
| 商店、vivo 应用商店、小米应用商店、应用宝等均可。                                             |  |
| (二)辅用系统:采用"华为 Welink"软件——对应辅机位                                          |  |
| 1. 华为 Welink 电脑端及移动端下载网址:                                               |  |
| https://www.huaweicloud.com/product/welink-download.html                |  |
| 2. 移动端使用手册下载网址:                                                         |  |
| https://support.huaweicloud.com/usermanual-welink/welink_appuse_08.html |  |
| 3. 电脑端使用手册下载网址:                                                         |  |
| https://support.huaweicloud.com/usermanual-welink/welink_pcuse.html     |  |
| 4. 支持 iOS, Android, Windows 系统。                                         |  |
| (三)扫描软件                                                                 |  |
| 笔试答题纸扫描软件:采用"扫描全能王"软件                                                   |  |
| 扫描全能王移动端下载网址: <u>https://www.camscanner.com/user/download</u>           |  |
|                                                                         |  |

注: 1. 台式机及笔记本电脑建议使用 windows 操作系统,苹果系统可能出现无法阅读文档的情况。2.建议主用系统所用设备采用有线网络,信号稳定。

#### 3.系统使用说明

(一)面试:考生在资格审查阶段获取候考会议 ID 和密码;

考试当天,按照候考室助理老师安排在规定时间内凭借候考会议 ID 和密码 进入主用系统候考室;

听从候考室助理老师安排,退出候考室、凭借助理老师提供的会议 ID 密码 进入考场主用系统及辅用系统;

考试完成后,按照考场内指令,退出考场。

(二)笔试:考生在资格审查阶段获取笔试会议 ID 和密码,在笔试开考时间前 20 分钟内进入笔试考场;

考试完成后,听从考场内指令,退出考场。

### 二、考场环境布置要求

(一) 考场环境要求

考试过程中,考场环境需要保持明亮、安静,不逆光。除考生外,不允许有 其他人存在。考场环境须具备有线宽带、WIFI、4G/5G 网络等两种以上网络条 件。

(二)考场布置说明

- 主机位用于拍摄考生正面,该设备音频和视频必须全程开启,可正常进行 视频通话。
- 辅机位置于考生侧后方 1~2 米处,约 45 度的位置。注意调整摄像头角度 和位置,确保全程清晰显示主机位电脑全屏及考生周围 1.5 米内的环境。 该设备的视频必须全程开启,音频需关闭。
- 主机位与辅机位所用设备均须在后台关闭除主用系统、辅用系统以外的所 有应用程序、APP(禁止 APP 的通知、提示等声音、震动,避免干扰网络 远程考试系统)。同时注意去掉锁屏及闹铃等设置,以免影响考试。
- 4. 保证设备电量充足,或外接电源线缆。
- 除身份证、A4 纸(白纸,作笔记用)、笔以外,考试场所考生座位 1.5 米 范围内不得存放任何纸质、电子版资料,所用电子设备内不得存放考试相 关的电子资料。
- 考试期间视频背景必须是真实环境,不允许使用虚拟背景、更换视频背景。
  考试过程中考生须配合考试工作人员要求展示相关证件。

7. 建议配备三脚架或者手机架用于安置手机。

## 三、考生应试姿态

- (一) 考试期间主机位画面要求
- 1.笔试过程画面要求

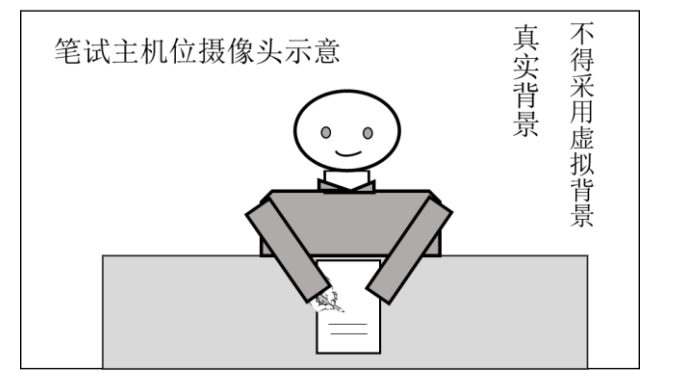

2. 面试过程画面要求

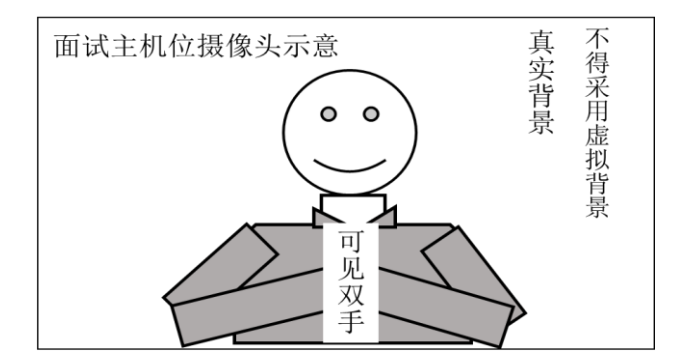

#### 3. 考试全程注意事项

- ▶ 显示考生正面、拾取声音;
- ▶ 需全程清晰显示考生双手及胸部以上身体;
- ▶ 不佩戴耳机, 宜采用外接麦克风;
- ▶ 不得遮盖耳朵;
- ▶ 考试全程考生不得切换屏幕。

## (二)考试期间辅机位要求

画面一直对准考生、考试电脑和考试桌;确保全程清晰显示主机位电脑 全屏及考生周围 1.5 米内的环境。该设备的视频必须全程开启,音频需 关闭。 > 须能看到考生主机位屏幕、考生双手及胸部以上身体。

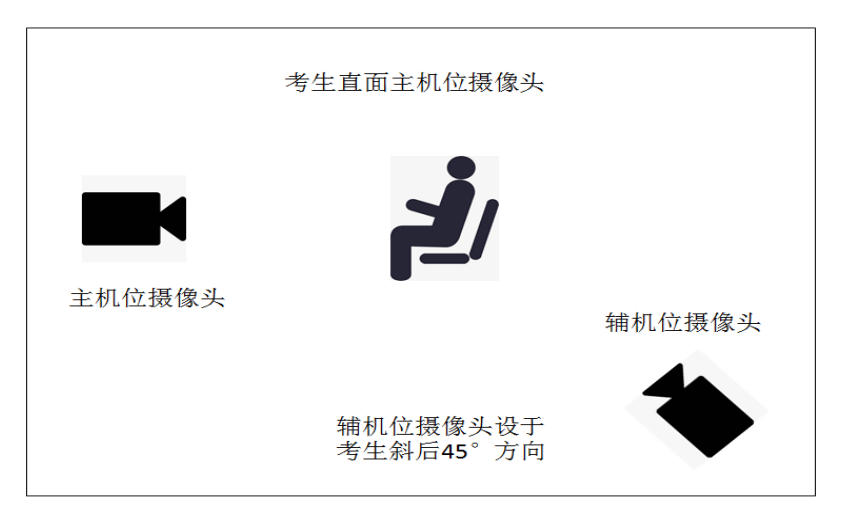

## 四、考试流程说明

(一) 笔试

- 提前打印好足量答题纸,填写考生姓名、学号等必要信息。
  答题纸单面作
  答,密封线内不得作答,
  答题纸样式见附件"笔试答题纸样式";
- 笔试当天,准备好身份证原件和答题纸,按照安排在正式开考前 20 分钟, 凭借监考老师提供的会议 ID 密码进入考场主用系统及辅用系统进行备考, 若未在规定要求备考时间段进入考场视为放弃考试资格,不予准考;
- 3. 听从考场监考老师安排,面向主机位镜头正反面展示准备的答题纸;
- 4. 考生从腾讯会议系统查看监考老师上传的试题文档;
- 5. 由考场监考员发布考试开始的指令。听到指令后,考生方可进行笔试答题;
- 考试时间到由考场监考员发布考试结束的指令。听到指令后考生应立即停止答题,并听从监考员指令,将写有答案的答题纸逐张逐页向主机位镜头展示;
- 随后听从监考员指令,考生完成检查答题纸,扫描答题纸,采用手机 APP "扫描全能王"扫描清晰的答题纸,将所有答题纸页面扫描后按页码顺序 合成为1个 PDF 文档,发送邮件至学院指定邮箱。邮件标题形式为"考场 号+姓名+身份证号"。
- 待监考员确认收到每一位考生试题扫描件后,考生听从考场监考员指令, 退出考场。
- 9. 纸版答题纸原件随后以 EMS 或顺丰邮寄到报考学院。

注1:考试开始1小时内不得提前交卷;

注 2: 笔试全程考生不得离开考试位置;如紧急情况须离开考试位置,视为 提交交卷,须完成展示答题纸、扫描答题纸并发送扫描件等操作完成提交交卷 环节后方可离开;否则视为自动放弃考试资格。

#### (二) 面试

- 面试当天,按照学院安排,在规定时间内凭借候考会议 ID 和密码进入腾讯 会议候考室;
- 听从候考室助理安排,退出候考室。凭借助理提供的会议 ID 密码进入考场 主用系统及辅用系统;
- 3. 听从考场内老师安排,进行面试;
- 4. 考试完成后,按照考场内指令,退出考场。

## 五、考前系统测试

考生需实时关注考试学院通知,按照学院通知要求,自行提前安装所需软件, 熟悉相关平台软件使用方法,并积极配合学院进行功能测试。

为确保网络能满足考试要求,考生须提前测试网络环境,关闭可能影响网络 速度的其他电子设备或任何可能影响正常考试的应用程序。